# Exxact – uppkopplad rums-/golvtermostat 16 A Bruksanvisning

Information om enhetens egenskaper och funktioner.

08/2023

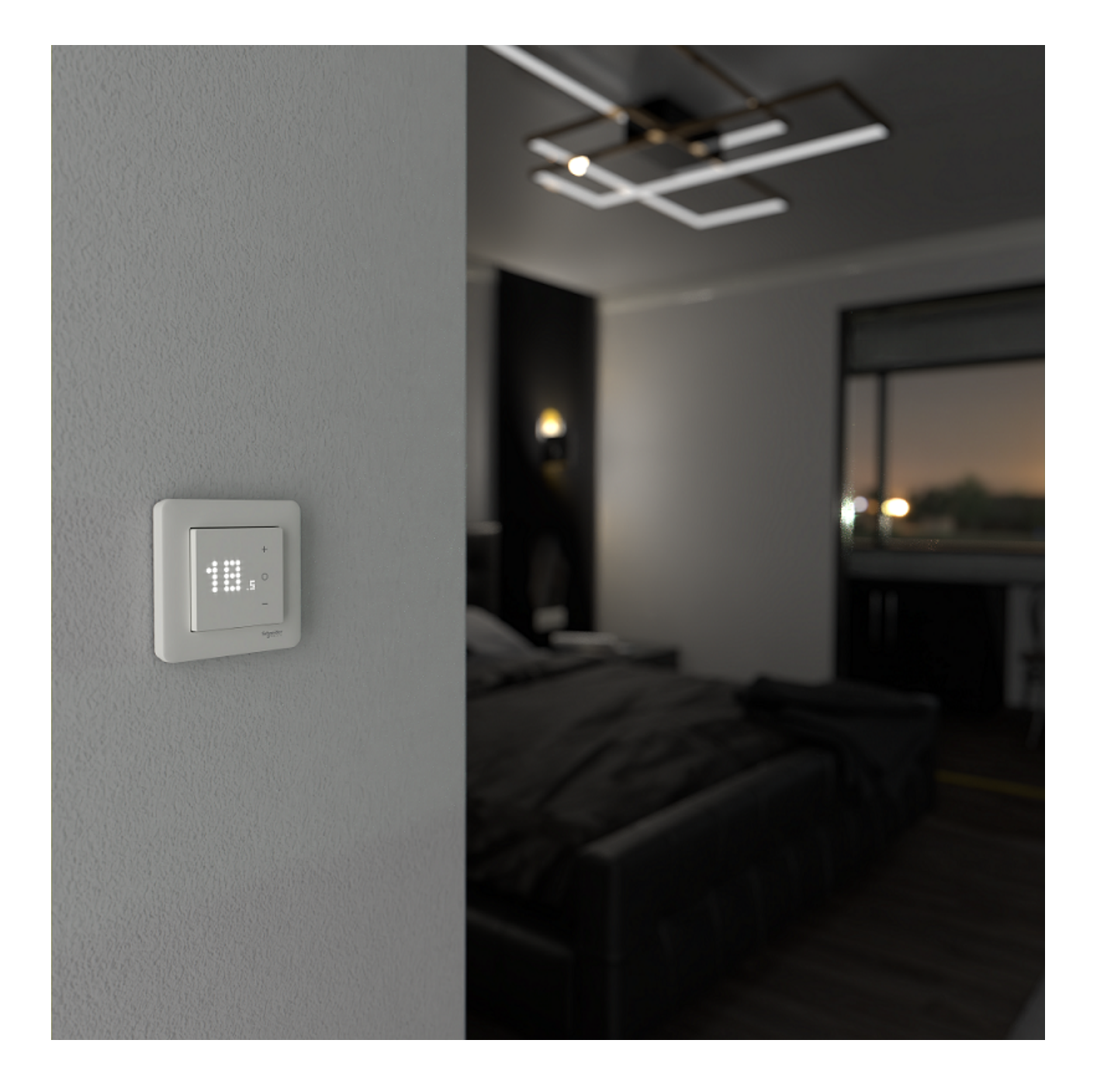

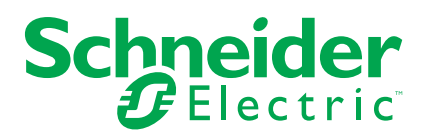

## **Juridisk information**

Varumärket Schneider Electric och alla varumärken som tillhör Schneider Electric SE som det finns hänvisningar till i den här guiden tillhör Schneider Electric SE eller dess dotterbolag. Alla andra varumärken kan vara varumärken som tillhör respektive ägare. Den här guiden och innehållet i den skyddas av tillämpliga upphovsrättslagar och tillhandahålls endast i informationssyfte. Ingen del av den här guiden får återges eller överföras i någon form eller på något sätt (varken elektroniskt, mekaniskt, eller via kopiering eller inspelning, eller på något annat sätt) för något ändamål utan skriftligt tillstånd från Schneider Electric.

Schneider Electric utfärdar ingen rätt eller licens för kommersiell användning av guiden eller innehållet i den med undantag för en icke-exklusiv och personlig licens att rådfråga den i "befintligt skick".

Produkter och utrustning från Schneider Electric får endast installeras, användas och underhållas av kvalificerad personal.

Eftersom standarder, specifikationer och konstruktioner kan ändras kan informationen i den här guiden ändras utan föregående meddelande.

I den utsträckning det är tillåtet enligt gällande lag har inte Schneider Electric eller dess dotterbolag något ansvar och ingen ansvarsskyldighet för eventuella fel eller utelämnanden i informationsinnehållet i det här materialet eller för några konsekvenser som uppstår som följd av användningen av informationen i det här materialet.

# Innehållsförteckning

| Säł  | cerhetsinformation                                      | 4    |
|------|---------------------------------------------------------|------|
| Ехх  | act – uppkopplad rums-/golvtermostat 16 A               | 5    |
|      | För din säkerhet                                        | 5    |
|      | Om enheten                                              | 6    |
|      | Installera enheten                                      | 6    |
|      | Ställ in och använd enheten manuellt                    | 7    |
|      | Enhetsförinställningar                                  | 8    |
|      | Manuella givarinställningar                             | . 11 |
|      | Ställ in boostläget manuellt                            | . 13 |
|      | Sätt på/stäng av enheten manuellt                       | . 14 |
|      | Parkoppla enheten                                       | . 15 |
|      | Parkoppla enheten manuellt                              | . 15 |
|      | Parkoppla enheten med automatisk scanning               | . 18 |
|      | Konfigurera enheten                                     | . 19 |
|      | Ändra enhetssymbolen                                    | . 19 |
|      | Byta namn på enheten                                    | . 20 |
|      | Ändra enhetens placering                                | . 20 |
|      | Hantera enhetsinställningar med Wiser by SE-appen       | .21  |
|      | Använd enheten                                          | .29  |
|      | Aktivera visning av individuell termostat på huvudsidan | .31  |
|      | Ställ in rumstemperaturen manuellt                      | . 32 |
|      | Ställ in rumstemperaturen med appen                     | . 33 |
|      | Använd boostläget                                       | . 34 |
|      | Kontrollera enhetshistoriken                            | . 35 |
|      | Skapa ett schema                                        | . 36 |
|      | Skapa ett scenario                                      | . 37 |
|      | Skapa en automation                                     | .40  |
| -    | Ta bort enheten från Wiser-systemet                     | .45  |
|      | Återställ enheten                                       | .46  |
|      | Rengöring                                               | .47  |
|      | LED-lampor                                              | .48  |
|      | Felsökning                                              | .51  |
|      | Tekniska data                                           | . 52 |
| Efte | erlevnad                                                | .53  |
|      | Miljöinformation för Green Premium-produkter            | .53  |
|      | EU-försäkran om överensstämmelse                        | . 54 |
| ,    | Varumärken                                              | . 54 |
|      |                                                         |      |

# Säkerhetsinformation

### Viktig information

Läs igenom dessa instruktioner noggrant och titta på utrustningen för att bekanta dig med enheten innan du försöker installera, använda, serva eller underhålla den. Följande särskilda meddelanden kan visas i den här handboken eller på utrustningen för att varna för potentiella risker eller för att uppmärksamma information som klargör eller förenklar ett arbetsmoment.

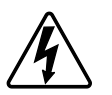

Om någon av symbolerna läggs till på en säkerhetsmärkning av typen "Fara" eller "Varning" innebär detta att det finns en elrisk som kommer att resultera i personskada om instruktionerna inte följs.

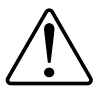

Detta är varningssymbolen. Den används för att varna dig för potentiella risker för personskada. Följ all säkerhetsinformation som står tillsammans med den här symbolen för att undvika potentiell personskada eller dödsfall.

## **A A FARA**

FARA indikerar en farlig situation som, om den inte undviks, kommer att resultera i dödsfall eller allvarlig skada

Om anvisningarna inte följs leder det till dödsfall eller allvarlig skada.

## 

VARNING indikerar en farlig situation som, om den inte undviks, kan resultera i dödsfall eller allvarlig skada

## 

**OBSERVERA** indikerar en farlig situation som, om den inte undviks, **kan resultera i** smärre eller måttliga skador.

## OBS!

OBS! ger information om arbetsmoment som inte är förknippade med fysisk personskada.

# Exxact – uppkopplad rums-/golvtermostat 16 A

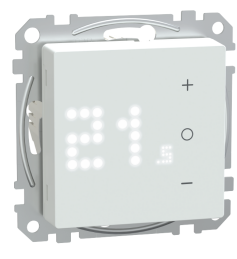

WDE002497

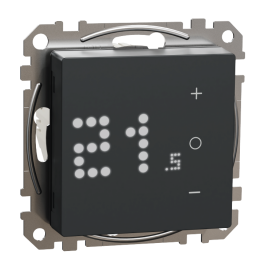

WDE003497

## För din säkerhet

## 

### RISK FÖR ELEKTRISK CHOCK, EXPLOSION ELLER LJUSBÅGE

Elinstallationer får endast utföras av behörig installatör. Behörig installatör måste ha ingående kunskaper inom följande områden:

- Anslutning till elnätet.
- Anslutning av elektriska apparater.
- Dragning och förläggning av elkablar.
- Säkerhetsstandarder, lokala installationsföreskrifter och bestämmelser.

Om anvisningarna inte följs leder det till dödsfall eller allvarlig skada.

## **A F**ARA

### RISK FÖR LIVSHOTANDE SKADOR PÅ GRUND AV ELEKTRISK STÖT

Det kan finnas ström i utgångarna även när lasten är avstängd.

• Bryt spänningsmatningen med säkringen för inkommande kraft innan du arbetar på enheten.

Om anvisningarna inte följs leder det till dödsfall eller allvarlig skada.

## **A A FARA**

#### RISK FÖR LIVSHOTANDE SKADOR PÅ GRUND AV ELEKTRISK STÖT

Enheten är inte en SELV-enhet (Safety Extra Low Voltage). Givarledningarna är anslutna till nätledningen (230 V AC).

Använd endast givare med grundisolerad strömkabel.

Om anvisningarna inte följs leder det till dödsfall eller allvarlig skada.

## Om enheten

Den uppkopplade rums-/golvtermostaten 16 A (nedan kallad cFMT/termostat) används främst för elektrisk golvvärme eller elektriska element, men kan även användas för att styra motordrivna ventiler eller cirkulationspumpar för vattenbaserad uppvärmning.

## Termostatfunktioner

- Mäta och styra rumstemperaturen.
- Punktmatrisindikeringar.
- Boostläge för enkel och bekväm drift.
- Barnlås.
- · Ventilskydd.
- Mäta energiförbrukningen.
- Smarta scheman och styrning via Wiser-appen.

## Manöverelement

- A. Punktmatrisdisplay
  - Lampa för trådlös anslutning ( ?)
  - Lampa för värmebehov (<u>)</u>)

**FÖRSLAG:** Alla lampindikeringar förklaras i kapitlet om lampornas beteende.

#### B. Pekknappar

- +/-: att öka/minska värdet
- **O**: funktionsknapp

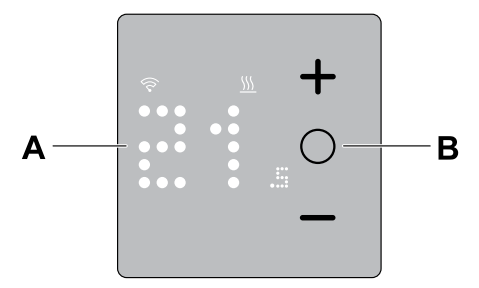

## Installera enheten

#### Se medföljande installationsanvisningar.

Se Uppkopplad rums-/golvtermostat 16 A.

## Ställ in och använd enheten manuellt

Som fristående termostat kan följande inställningar och driftparametrar ställas in.

| Förins-<br>tällning | Konfiguration                               | Val<br>av<br>givartyp | Golvkalib-<br>rering-<br>sinställning | Inställ-<br>ning av<br>max.<br>skydds-<br>tempera-<br>tur | Boostläge    |
|---------------------|---------------------------------------------|-----------------------|---------------------------------------|-----------------------------------------------------------|--------------|
| P1                  | Värmepump/oljepanna                         | x                     | х                                     | x                                                         | ~            |
| P2                  | Vattenbaserat element/<br>gaspanna          | х                     | х                                     | х                                                         | ✓            |
| P3                  | Vattenbaserad golvvärme                     | x                     | х                                     | х                                                         | $\checkmark$ |
| P4                  | Elektriskt element                          | х                     | х                                     | х                                                         | ✓            |
| P5                  | Elektrisk golvvärme (utan<br>golvgivare)    | x                     | х                                     | x                                                         | ✓            |
| P6                  | Elektrisk golvvärme (med golvgivare)        | ~                     | ✓                                     | ✓                                                         | ✓            |
| P7                  | Vattenbaserad golvvärme                     | ~                     | ~                                     | $\checkmark$                                              | ✓            |
| P8                  | Elektrisk golvvärme                         | ~                     | ~                                     | $\checkmark$                                              | ✓            |
| P9                  | Regulatorläge (visas<br>baserat på procent) | x                     | x                                     | х                                                         | $\checkmark$ |

Val av givartyp, sida 11

Golvkalibreringsinställning, sida 11

Inställning av max. skyddstemperatur, sida 11

Boostläge, sida 13

### Enhetsförinställningar

Du kan ställa in termostaten första gången den ansluts eller omedelbart efter en fabriksåterställning. Du måste välja förinställningar för termostaten för att kunna konfigurera den beroende på vad termostaten styr direkt, vilket gör att termostaten kan fungera korrekt för det avsedda användningsfallet. Förinställningsval är en manuell process och alla förinställningar använder en PI\*-kontrollalgoritm som ger mycket stabila resultat.

\*PI-styrenhet (proportionell och helhetlig) är en vanlig metod i styrsystem för att korrigera fel mellan det rekommenderade börvärdet och det verkliga värdet baserat på någon typ av feedback

| Förinställning                              | Konfiguration                            | Kontrolltyp/<br>börvärdesområde         | Cykeltid* (min) |
|---------------------------------------------|------------------------------------------|-----------------------------------------|-----------------|
| P1                                          | Värmepump/oljepanna                      |                                         | 20              |
| P2                                          | Vattenbaserat element/<br>gaspanna       |                                         | 10              |
| P3                                          | Vattenbaserad golvvärme                  | Rumsstvrning                            | 10              |
| P4                                          | Elektriskt element                       | 4 °C ~ 30 °C                            | 10              |
| P5                                          | Elektrisk golvvärme (utan<br>golvgivare) |                                         | 10              |
| P6                                          | Elektrisk golvvärme (med golvgivare)     |                                         | 10              |
| P7                                          | Vattenbaserad golvvärme                  | Golvstyrning                            | 10              |
| P8                                          | Elektrisk golvvärme                      | 10 °C ~ 40 °C                           | 10              |
| P9 Regulatorläge (visas baserat på procent) |                                          | Golvstyrning<br>0 ~ 10 (0 % ~ 100<br>%) | 30              |

#### Du kan välja en förinställd konfiguration:

**\*\*Cykeltid:** Den här inställningen anger längden på varje på/av-cykel för utgångsreläet. Under en cykeltid baseras tidsintervallet mellan reläcyklerna på börvärdet för behov. En längre cykeltid kan vara lämpligare för ytor med långsam uppvärmning, t.ex. ett betonggolv. En kort cykeltid lämpar sig bättre för ytor med snabbare uppvärmning, t.ex. ett elektriskt element.

#### Ursprunglig förinställd konfiguration (standard)

När termostaten först slås på eller omedelbart efter en fabriksåterställning blinkar normalt "**P5**" på indikeringen om ingen extern givare är ansluten, eller "**P8**" om en extern givare är ansluten.

| +   |
|-----|
| ••• |
| -   |

#### Ändra förinställningsvärdet

Om du vill ändra förinställningen från standardvärdet trycker du samtidigt på knappen "**O**" och "+" i 10 sekunder för att gå till menyn med avancerade inställningar. Tryck sedan på + på termostaten; förinställningsvärdet ökar med 1 och om – trycks in minskar förinställningsvärdet med 1.

**Om till exempel +** trycks in blir förinställningen P1 P2 och om du fortsätter att trycka på **+** ändras förinställningen till P3, P4–P9.

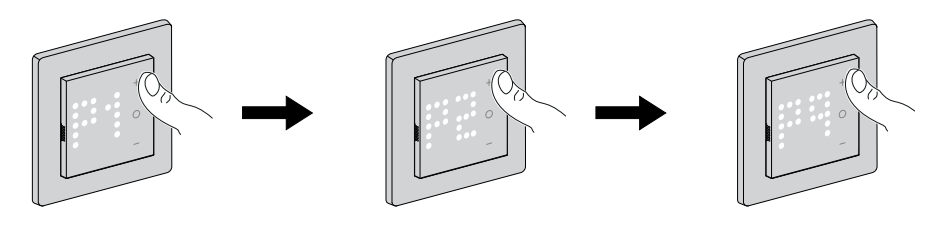

Samma sak händer när – trycks in, förinställningen för P9 ändras till P8 och om du fortsätter att trycka på – ändras förinställningen till P7, P6–P1.

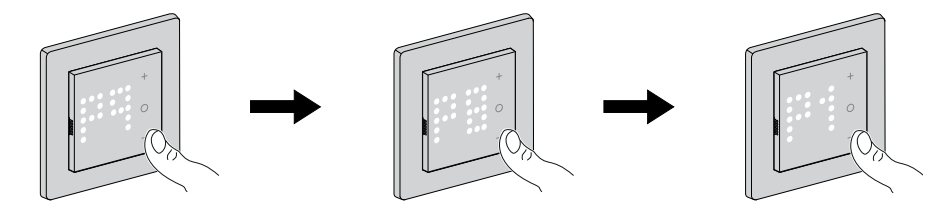

#### Bekräfta förinställningen

Markera den förinställning som uppfyller dina behov med hjälp av +/- och håll sedan ned **O** i > 1 s för att bekräfta valet.

Till exempel P1 har bekräftats.

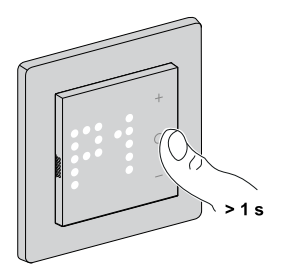

- Cykeltid: 20 minuter
- · Ventilskydd: Av

Om förinställningsvärdet för P6, P7 eller P8 är inställt och termostaten är ansluten till en extern golvgivare måste du ställa in sensortypen. Se Manuella givarinställningar, sida 11.

**OBS:** Om du efter konfigureringen av termostaten vill ändra eller anpassa förinställningen eller givarinställningen trycker du på **O** och **+** samtidigt för att ange förinställningsval och fortsätta processen.

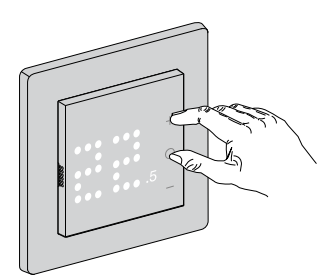

## Manuella givarinställningar

En termostat med ett förinställt värde på **P6** till **P8** kan anslutas med en extern golvgivare för att förbättra temperaturregleringen.

**OBS:** När du har valt förinställning trycker du på **O**-knappen i 1 sekund för att bekräfta. Sedan fortsätter enheten till givarinställningen i nedanstående sekvens. Mer information om förinställningar finns i Enhetsförinställningar, sida 8

### Välj golvgivartyp

Efter förinställningen går du till menyn för val av golvgivare där du manuellt kan välja den givartyp som är ansluten till termostaten efter att ha ställt in förinställningen. Detta gör att termostaten kan omvandla och visa temperaturen korrekt.

Så här väljer du golvgivartyp:

- När du öppnar menyn visas "10" på termostatens punktmatris. Tryck på + eller – på enheten för att växla mellan givartyperna. Följande givartyper finns:
  - **10** kohm
  - 12 kohm
  - 15 kohm
  - 33 kohm
  - 47 kohm

**FÖRSLAG:** När + trycks in ändras givartypen 10 till 12, fortsätt att trycka på + och typen ändras till 15, 33 och 47. När – trycks in ändras givartypen 47 till 33, fortsätt att trycka på – och typen ändras till 15, 12 och 10.

2. Markera den givartyp som är installerad och tryck sedan på **O** i > 1 sekund för att bekräfta.

Givartypen visas på termostatindikeringen och 🛜 -lampan blinkar blått.

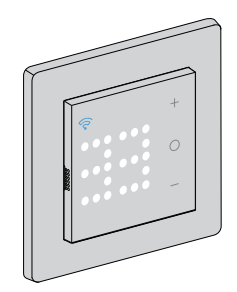

### Ställ in temperaturkalibrering

När golvgivartypen har valts måste du ställa in kalibreringsvärdet (offsetvärdet) för givaren för att minimera avvikelser vid temperaturmätningen.

Ställ in temperaturkalibreringen:

- 1. Tryck på + eller på enheten för att ställa in kalibreringsvärdet.
  - **OBS:** Området för temperaturkalibrering är mellan **-9** °C och **+9** °C och kan justeras i steg om 0,5 °C.
- 2. Ställ in kalibreringsvärdet och tryck sedan på **O** i > 1 sekund för att bekräfta.

Kalibreringsvärdet visas på termostatindikeringen och 🛜 -lampan blinkar lila.

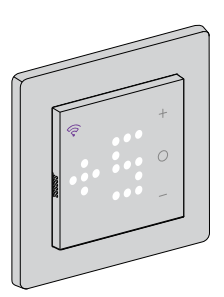

### Ställa in max. skyddstemperatur

När temperaturkalibreringen har ställts in måste max. skyddstemperatur ställas in. Detta är golvgivarens övre gräns.

Min. skyddstemperatur kan endast ställas in i Wiser-appen.

Ställ in max. skyddstemperatur:

1. Tryck på + eller – på enheten för att ställa in maxgränsen.

OBS: Temperaturområdet är mellan 11 °C och 40 °C.

2. Ställ in värdet och tryck sedan på **O** i > 1 sekund för att bekräfta.

Kalibreringsvärdet visas på termostatindikeringen och 🛜 -lampan blinkar röd.

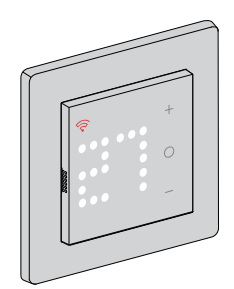

VIKTIG:

- Om du vill uppdatera givarinställningarna manuellt efter att du har konfigurerat enheten trycker du på O och + samtidigt för att ange förinställning och tryck sedan på O för att bekräfta förinställningen och ställa in givarinställningarna.
- Du kan även göra en fabriksåterställning för att ta bort alla inställningar och konfigurera termostaten igen. Se Återställ enheten, sida 46.
- Det går att ändra eller uppdatera givarinställningarna utan att återställa termostaten med Wiser-appen. Se Appinställningar, sida 21

## Ställ in boostläget manuellt

Du kan aktivera och avaktivera boostläget manuellt. När det är aktiverat ökar temperaturen med 2 °C för temperaturstyrningslägen (P1 till P8) och med +2 för regulatorläge (P9) över börvärdet.

#### Aktivera boostläget:

1. Tryck på O för att öppna boostmenyn.

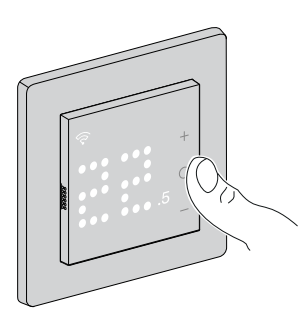

- +1 blinkar på termostatindikeringen.
- 2. Använd +/- för att navigera mellan timmarna från +1 till +3.

När du har valt någon av timmarna sparar termostaten och avslutar boostläget om inget görs på 5 sekunder.

#### Till exempel:

Om det aktuella börvärdet är 12 °C och du aktiverar boostläget genom att välja +3: Boostläget ställer in börvärdestemperaturen på 14 °C under de kommande 3 timmarna. Efter 3 timmar återgår börvärdet till 12 °C.

#### Stäng av boostläget:

- Tryck på O-knappen en gång.
   +1 blinkar på termostatindikeringen.
- 2. Tryck på +: Termostaten visar – (avbryt boost).

När du har valt att avbryta boostläget sparar och avslutar termostaten boostläget om inget görs på 5 sekunder.

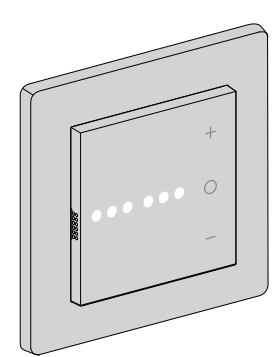

## Sätt på/stäng av enheten manuellt

När termostaten inte används kan du sätta på/stänga av den manuellt

**OBS:** Obs! Stäng av barnlåset innan du stänger av enheten.

Tryck på – i > 10 sekunder för att stänga av.

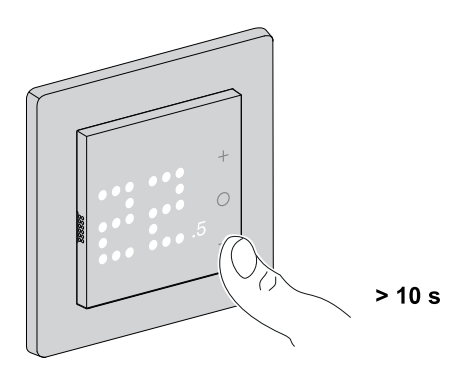

När termostaten är helt avstängd:

- Lampan indikerar ingen rumstemperatur
- Styr inte rumstemperaturen
- Utgångarna förblir av
- Vid första interaktionen visas ett "X" på skärmen för att visa att den är av.

Väck termostaten genom att trycka på -/O/+ en gång, termostaten visar **X** och tryck sedan på -/O/+ i > 5 sekunder för att sätta på.

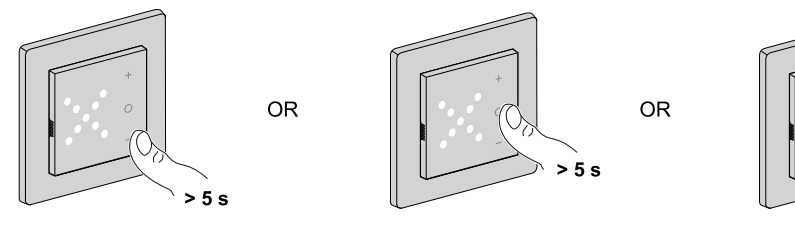

När termostaten är på återgår den till det senaste läget.

> 5 s

## Parkoppla enheten

Använd Wiser-appen och parkoppla termostaten med **gateway/hubben** för att komma åt och styra den. Du kan antingen parkoppla enheten manuellt eller göra en automatisk sökning.

## Parkoppla enheten manuellt

Enheten kan parkopplas manuellt genom att man skannar den installerade koden eller genom att man anger den manuellt under parkopplingen.

- 1. Gå till huvudsidan och tryck på +.
- 2. Tryck på ech välj **Wiser Gateway** i snabbmenyn.
- 3. Markera ett alternativ för att lägga till enheten (A):
  - Lägg till enhet med installationskod
  - Lägg till enhet utan installationskod

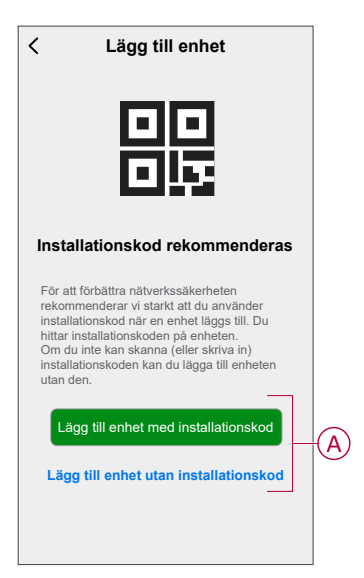

**FÖRSLAG:** Vi rekommenderar starkt att du lägger till enheten med installationskoden.

- Om du vill parkoppla enheten med en installationskod trycker du på Lägg till enhet med installationskod för att öppna snabbmenyn. Välj något av alternativen (B):
  - **Skanna installationskoden**: Du kan skanna installationskoden på enheten.
  - Ange installationskoden manuellt: Du kan ange installationskoden på enheten manuellt.

När du har parkopplat enheten med installationskoden går du vidare till **steg 6**.

|   | Skanna installationskod         |              |
|---|---------------------------------|--------------|
|   |                                 | -#( <b>t</b> |
| A | nge installationskoden manuellt |              |

- 5. Om du vill parkoppla enheten utan installationskod trycker du på Lägg till enhet utan installationskod.
- 6. Tryck länge på **O** tills "**Jn**" visas och släpp sedan knappen för att påbörja parkopplingen.

**OBS:** Om du redan har parkopplat termostaten och vill ändra förinställningsläget under den pågående parkopplingen måste du utföra en fabriksåterställning. I annat fall parkopplas termostaten med det tidigare förinställda läget. Se Återställ enheten, sida 46.

"Jn" blinkar på indikeringen.

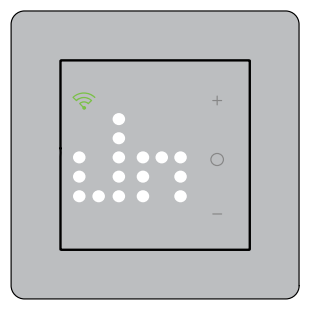

7. I appen trycker du på **Bekräfta enhetsvisningen Jn** och tryck sedan på **Starta konfiguration** (C).

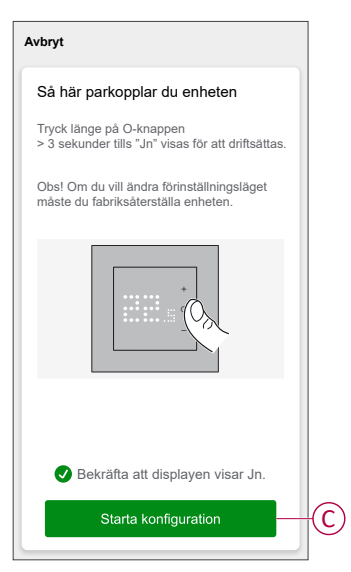

- 8. Vänta några sekunder tills den trådlösa  $\widehat{\heartsuit}$ -lampan på termostaten blir grön.
- 9. När enheten har lagts till i appen tilldelar du ett rum för att aktivera inställningar och trycker sedan på **Klart**.

#### OBS:

- Tilldela ett rum, skapa en grupp för att styra termostaterna, se Använd enheten.
- Se Ändra enhetens plats för att tilldela ett rum till termostaten, om du inte tilldelade rummet i **steg 9**.

### Parkoppla enheten med automatisk scanning

När enheten parkopplas med automatisk skanning upptäcks automatiskt enheten när den är påslagen.

- 1. Gå till huvudsidan och tryck på +.
- 2. Tryck på Automatisk sökning > Bekräfta.
- 3. Aktivera behörigheter för Åtkomstplats och Wi-Fi för sökning av enheten och tryck på Starta sökning.

**OBS:** Om du har flera hubbar går du till steg 4, annars fortsätt till steg 5.

- 4. Tryck på Välj Gateway och välj Wiser Gateway i snabbmenyn.
- 5. Tryck länge på **O** tills "**Jn**" visas och släpp sedan knappen för att påbörja parkopplingen.

**OBS:** Om du redan har parkopplat termostaten och vill ändra förinställningsläget under den pågående parkopplingen måste du utföra en fabriksåterställning. I annat fall parkopplas termostaten med det tidigare förinställda läget. Se Återställ enheten, sida 46.

**FÖRSLAG:** Om du vill parkoppla flera enheter samtidigt ska du utföra steg 5 på varje enhet och vänta i några sekunder.

 Vänta i några sekunder tills enhetssökningen är klar, tryck sedan på Nästa (A) och välj Termostat 16 A.

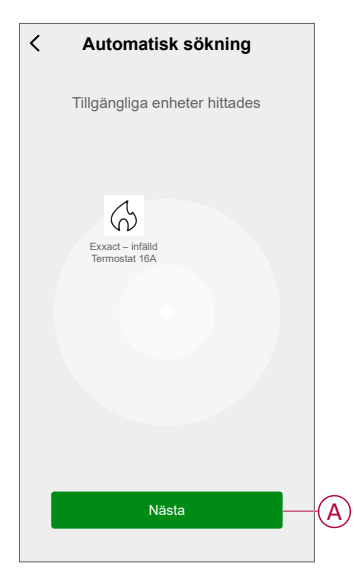

7. När enheten har parkopplats tilldelar du ett rum för att aktivera inställningar och trycker sedan på **Klart**.

OBS:

- Tilldela ett rum, skapa en grupp för att styra termostaterna, se Använd enheten.
- Se Ändra enhetens plats för att tilldela ett rum till termostaten, om du inte tilldelade rummet i steg 7.

## Konfigurera enheten

## Ändra enhetssymbolen

Du kan ändra enhetsikonen med Wiser-appen.

- 1. På startsidan väljer du den enhet som du vill ändra ikonen för.
- 2. Tryck på i skärmens övre högra hörn.
- 3. Tryck på redigera 🖍 bredvid enhetsnamnet.
- 4. Tryck på Symbol för att visa menyn.
- 5. I listrutan väljer du något av följande (A) för att ändra enhetsikonen:
  - Ta foton gör att du kan ta ett foto med din enhetskamera.
  - Markera i ikonbibliotek gör att du kan markera en ikon i programbiblioteket.
  - Välj från album du kan välja ett foto i mobilgalleriet.

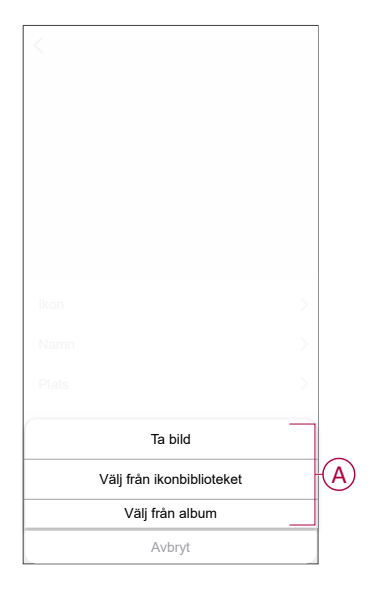

## Byta namn på enheten

Du kan byta namn på enheten med Wiser-appen.

- 1. På sidan Hem väljer du den enhet som du vill byta namn på.
- 2. Tryck på i skärmens övre högra hörn.
- 3. Tryck på redigera *L*bredvid enhetsnamnet.
- 4. Klicka på Namn, ange det nya namnet (A) och tryck sedan på Spara.

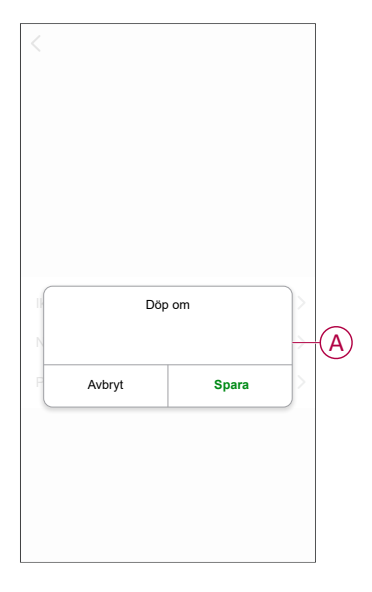

## Ändra enhetens placering

Du kan ändra enhetsplatsen med Wiser-appen.

- 1. På sidan Hem väljer du den enhet som du vill ändra plats för.
- 2. Tryck på i skärmens övre högra hörn.
- 3. Tryck på redigera *L*bredvid enhetsnamnet.
- 4. Tryck på Placering.
- 5. Välj önskad plats i listan (A) och tryck sedan på Spara.

| C Entersposition | Spara |
|------------------|-------|
| Vardagsrum       | 0     |
| Huvudsovrum      | 0     |
| Kök              | 0     |
| Matrum           | 0     |
| Kontor           | 0     |
| Barnrum          | 0     |

## Hantera enhetsinställningar med Wiser by SE-appen

Med Wiser by SE-appen kan du hantera termostatinställningarna.

Så här öppnar du inställningarna:

- 1. På huvudsidan trycker du på Alla enheter > Termostat.
- 2. Tryck på Inställningar på sidan med enhetens kontrollpanel.

Alla inställningsalternativ i Wiser by SE-appen baseras på förinställningsvärdet som ställts in under parkopplingen.

| För-<br>ins-<br>täll-<br>nin-<br>g | Ventil-<br>skydd | Luftkalib-<br>rering-<br>sinställ-<br>ning | Val<br>av<br>givartyp | Golvka-<br>librering-<br>sinställ-<br>ning | Inställ-<br>ning<br>av<br>max./<br>min.<br>skydd-<br>stem-<br>per-<br>atur | Barn-<br>Iås | Märkef-<br>fekt | Inställ-<br>ningar<br>för<br>skärm-<br>ens<br>ljus-<br>styrka |
|------------------------------------|------------------|--------------------------------------------|-----------------------|--------------------------------------------|----------------------------------------------------------------------------|--------------|-----------------|---------------------------------------------------------------|
| P1                                 | ~                | ✓                                          | х                     | x                                          | x                                                                          | $\checkmark$ | х               | $\checkmark$                                                  |
| P2                                 | ~                | ~                                          | х                     | x                                          | x                                                                          | ~            | x               | $\checkmark$                                                  |
| P3                                 | ~                | ~                                          | ~                     | ~                                          | ~                                                                          | ~            | x               | $\checkmark$                                                  |
| P4                                 | х                | ~                                          | х                     | x                                          | x                                                                          | ✓            | ~               | ~                                                             |
| P5                                 | х                | ~                                          | ~                     | ~                                          | ~                                                                          | ~            | ~               | ~                                                             |
| P6                                 | x                | ~                                          | ~                     | ~                                          | ~                                                                          | ~            | ~               | ~                                                             |
| P7                                 | ~                | x                                          | ~                     | ~                                          | ✓                                                                          | ~            | x               | ~                                                             |
| P8                                 | x                | x                                          | ~                     | ~                                          | ✓                                                                          | ~            | ~               | ~                                                             |
| P9                                 | x                | x                                          | x                     | x                                          | х                                                                          | $\checkmark$ | $\checkmark$    | $\checkmark$                                                  |

Ventilskydd, sida 24

Luftkalibreringsinställning, sida 23

Val av givartyp, sida 23

Golvkalibreringsinställning, sida 23

Inställning av max./min. skyddstemperatur, sida 23

Barnlås, sida 26

Märkeffektvärde, sida 25

Inställningar för skärmens ljusstyrka, sida 27

#### Nedan visas inställningsgränssnittet baserat på förinställning:

#### P1 och P2

### P3

P4

| Temperaturdetektering                 | Lufttemperati |
|---------------------------------------|---------------|
| Temperaturkalibrering (2)             | +0,1 °C       |
| Inställningar för ventilskydd         |               |
| Ventilskydd                           | 0             |
| Inställningar för barnskydd           |               |
| Barnlås                               | 0             |
| Inställningar för skärmens ljusstyrka |               |
| Aktiv ljusstyrka                      | 100 %         |
| Ljusstyrka vid inaktivitet            | 100 %         |
| Tid för aktiv skärm                   | 1 min 0 s     |

Г

| < Inställning                         | gar            |
|---------------------------------------|----------------|
| Givarinställningar                    |                |
| Temperaturdetektering                 | Lufttemperatur |
| Temperaturkalibrering                 | ● -9,0 °C >    |
| Temperaturdetektering                 | Golvtemperatur |
| Golvgivartyp 💿                        | -к >           |
| Temperaturkalibrering (?              | ) 0,0 °C >     |
| Högsta skyddstemperatur               | 30 °C >        |
| Lägsta skyddstemperatur               | 10°C >         |
| Inställningar för ventilskydd         |                |
| Ventilskydd                           |                |
| Inställningar för barnskydd           |                |
| Barnlås                               |                |
| Inställningar för skärmens ljusstyrka |                |
| Aktiv ljusstyrka                      | 100 % >        |
| Ljusstyrka vid inaktivitet            | 100 % >        |
| Tid för aktiv skärm                   | 1 min 0 s >    |

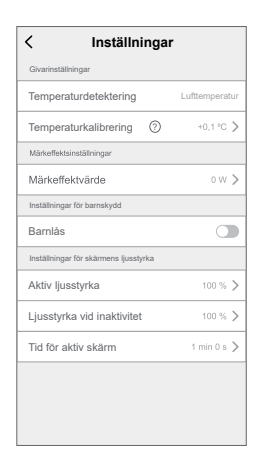

#### P5 och P6

| < Inställningar                       |                |  |  |  |  |
|---------------------------------------|----------------|--|--|--|--|
| Givarinställningar                    |                |  |  |  |  |
| Temperaturdetektering                 | Lufttemperatur |  |  |  |  |
| Temperaturkalibrering ⑦               | -9,0 °C >      |  |  |  |  |
| Temperaturdetektering                 | Golvtemperatur |  |  |  |  |
| Golvgivartyp 🕐                        | -K >           |  |  |  |  |
| Temperaturkalibrering                 | 0,0 °C >       |  |  |  |  |
| Högsta skyddstemperatur               | 30 °C ≯        |  |  |  |  |
| Lägsta skyddstemperatur               | 10 °C >        |  |  |  |  |
| Märkeffektsinställningar              |                |  |  |  |  |
| Märkeffektvärde 📀                     | 0 W 📏          |  |  |  |  |
| Inställningar för barnskydd           |                |  |  |  |  |
| Barnlås                               |                |  |  |  |  |
| Inställningar för skärmens ljusstyrka |                |  |  |  |  |
| Aktiv ljusstyrka                      | 100 % >        |  |  |  |  |
| Ljusstyrka vid inaktivitet            | 100 % >        |  |  |  |  |
| Tid för aktiv skärm                   | 1 min 0 s >    |  |  |  |  |

**P8** 

| ar               |
|------------------|
|                  |
| Golvtemperatur > |
| 10K >            |
| 0,0 °C >         |
| 40 °C >          |
| 10 °C >          |
|                  |
| 0 W >            |
|                  |
|                  |
|                  |
| 100 % >          |
| 100 % >          |
| 1 min 0 s >      |
|                  |

# P7

| < Inställningar                       |                  |  |  |  |
|---------------------------------------|------------------|--|--|--|
| Givarinställningar                    |                  |  |  |  |
| Temperaturdetektering                 | Golvtemperatur > |  |  |  |
| Golvgivartyp ⑦                        | 10K >            |  |  |  |
| Temperaturkalibrering (?)             | 0,0 °C 📏         |  |  |  |
| Högsta skyddstemperatur               | 40 °C 📏          |  |  |  |
| Lägsta skyddstemperatur               | 10°C >           |  |  |  |
| Inställningar för ventilskydd         |                  |  |  |  |
| Ventilskydd                           |                  |  |  |  |
| Inställningar för barnskydd           |                  |  |  |  |
| Barnlås                               |                  |  |  |  |
| Inställningar för skärmens ljusstyrka |                  |  |  |  |
| Aktiv ljusstyrka                      | 100 % >          |  |  |  |
| Ljusstyrka vid inaktivitet            | 100 % >          |  |  |  |
| Tid för aktiv skärm                   | 1 min 0 s 📏      |  |  |  |
|                                       |                  |  |  |  |

#### **P9**

| < Inställningar                       |             |
|---------------------------------------|-------------|
| Märkeffektsinställningar              |             |
| Märkeffektvärde                       | 0 W 📏       |
| Inställningar för barnskydd           |             |
| Barnlås                               |             |
| Inställningar för skärmens ljusstyrka |             |
| Aktiv ljusstyrka                      | 0 % >       |
| Ljusstyrka vid inaktivitet            | 0 % >       |
| Tid för aktiv skärm                   | 0 min 5 s > |
|                                       |             |
|                                       |             |
|                                       |             |
|                                       |             |
|                                       |             |

### Givarinställningar

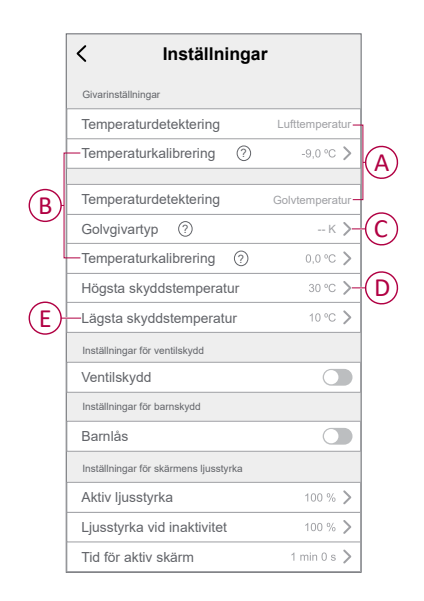

### Temperaturdetektering

Du kan kontrollera givartypen (A) under temperaturdetekteringen, baserat på din förinställning.

Lufttemperatur: för förinställning P1 till P6.

Golvtemperatur: för förinställning P7 till P8.

OBS: Givarinställningar finns inte för regulatorläge (P9).

### Temperaturkalibrering

Ställ in temperaturkalibreringen:

- 1. Tryck på **Temperaturkalibrering** (B) för att öppna snabbmenyn.
- 2. Dra skjutreglaget eller använd knapparna –/+ för att ställa in temperaturkalibreringen.

**OBS:** Temperaturkalibreringen sträcker sig från -9 °C till +9 °C och kan justeras i steg om 0,1 °C.

3. Tryck på Spara.

### Golvgivartyp

Så här väljer du golvgivartyp:

- 1. Tryck på **Golvgivartyp** (C) för att öppna snabbmenyn.
- 2. Välj givartypen (kohm) i listan.
  - 10K
  - 12K
  - 15K
  - 33K
  - 47K

**OBS:** Välj rätt golvgivartyp som är installerad och sedan kan du ställa in kalibreringen och skyddstemperaturen.

#### Skyddstemperatur

För att ställa in högsta och lägsta skyddstemperatur:

- Tryck på Max. skyddstemperatur (D) på inställningssidan för att ställa in golvgivarens övre temperaturgräns och tryck sedan på Spara.
  - **OBS:** Temperaturområdet är mellan 21 °C och 40 °C och max. skyddstemperatur ska vara högre än min. skyddstemperatur
- Tryck på Min. skyddstemperatur (E) för att ställa in golvgivarens nedre temperaturgräns och tryck sedan på Spara.

**OBS:** Temperaturområdet är mellan 5 °C och 19 °C och min. skyddstemperatur ska vara lägre än max. skyddstemperatur

### Inställningar för ventilskydd

Vattenbaserade golvvärme- och pannanslutningar kräver ventiler och skydd, medan elektrisk golvvärme inte använder ventiler. Den här funktionen kan endast användas i vattenbaserade tillämpningar.

### Ventilskydd

Ventilskyddet kan aktiveras eller inaktiveras med växlingsknappen (A) på ventilskyddsinställningen.

**OBS:** Aktivera utgången varannan vecka för att förhindra avlagringar i ventilen. Det stöder endast funktionen aktivera/inaktivera.

| Givarinställningar Temperaturdetektering Temperaturkalibrering ⑦ | Lufttemperatur |
|------------------------------------------------------------------|----------------|
| Temperaturdetektering Temperaturkalibrering                      | Lufttemperatur |
| Temperaturkalibrering (?)                                        |                |
|                                                                  | +0,1 °C >      |
| Inställningar för ventilskydd                                    |                |
| Ventilskydd                                                      | -              |
| Inställningar för barnskydd                                      |                |
| Barnlås                                                          |                |
| Inställningar för skärmens ljusstyrka                            |                |
| Aktiv ljusstyrka                                                 | 100 % >        |
| Ljusstyrka vid inaktivitet                                       | 100 % >        |
| Tid för aktiv skärm                                              | 1 min 0 s >    |
|                                                                  |                |

### Märkeffektsinställningar

Termostaten har ingen maskinvara för att övervaka värmelastens uteffekt. För att kunna tillhandahålla energiövervakningsfunktioner måste den anslutna värmelastens nominella effektvärde (W) anges i appen. Du kan se effektförbrukningen (W) i appen.

### Märkeffektvärde

Så här övervakar du information om effektvärdet i appen:

- Tryck på Märkeffektvärde
- Ange effektvärdet (A) i snabbmenyn och tryck sedan på Spara (B).

|                 |              |       | iperatur |
|-----------------|--------------|-------|----------|
|                 |              |       | o∘c >    |
|                 |              |       |          |
| lärkeffektvärde | (?)          |       | o w >    |
| Märl            | keffektvärde |       |          |
|                 |              |       | 7-(      |
| Avbryt          |              | Spara |          |
| ktiv ljusstyrka |              | 10    |          |
|                 |              |       | 0 % >    |
|                 |              |       | n 0 s 📏  |
|                 |              |       |          |

### Inställningar för barnlås

Barnlåset hindrar barn från att använda termostaten. När barnlåset är på kan termostaten endast manövreras med appen.

Aktivera barnlåset:

- 1. På huvudsidan trycker du på Alla enheter > Termostat.
- 2. Tryck på Inställningar.
- Tryck på växlingsknappen (A) för att aktivera/avaktivera inställningarna för barnlås.

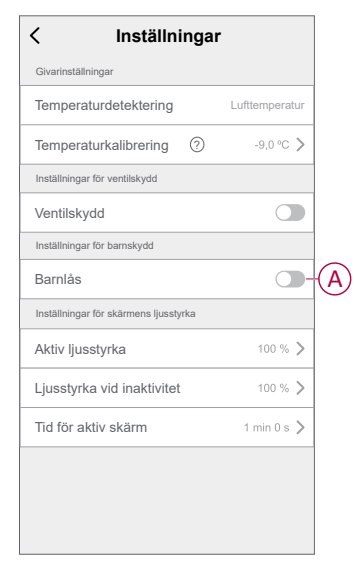

**OBS:** När barnlåset aktiveras kan termostaten endast styras med appen och det går inte att ändra temperaturbörvärdet på själva enheten.

### Inställningar för skärmens ljusstyrka

Du kan öka/minska lampans ljusstyrka på termostaten med appen.

| Givarinställningar Temperaturdetektering Lufter Temperaturkalibrering ⑦  Märkeffektsinställningar Märkeffektvärde ⑦  Inställningar för barnskydd Barnlås Inställningar för skärmans liuseburka  | emperatur<br>•9,0 °C ><br>0 W >                     |
|----------------------------------------------------------------------------------------------------|-----------------------------------------------------|
| Temperaturdetektering     Luftte       Temperaturkalibrering     ⑦       Märkeffektsinställningar     Ø       Märkeffektvärde     ⑦       Inställningar för barnskydd     Ø       Barnlås     Ø | •mperatur<br>•9,0 °C <b>&gt;</b><br>0 W <b>&gt;</b> |
| Temperaturkalibrering ⑦ · · · · · · · · · · · · · · · · · ·                                                                                                    | •9,0 °C ><br>0 W >                                  |
| Märkeffektsinställningar<br>Märkeffektvärde ⑦<br>Inställningar för barnskydd<br>Barnlås                                                                                                    | 0 W >                                               |
| Märkeffektvärde ⑦ Inställningar för barnskydd Barnlås Inställningar för skärmens liuseburke                                                                                                    | 0 W >                                               |
| Inställningar för barnskydd<br>Barnlås<br>Inställningar för skärmens liusstyrka                                                                                                    |                                                     |
| Barnlås                                                                                                    |                                                     |
| Inställningar för skärmens liusstyrka                                                                                                    |                                                     |
| inotainingar tor okarnono ijabotynka                                                                                                    |                                                     |
| Aktiv ljusstyrka                                                                                                    | 100 % >                                             |
| Ljusstyrka vid inaktivitet                                                                                                    | 100 % >                                             |
| Tid för aktiv skärm                                                                                                    | nin 0 s >                                           |
|                                                                                                    |                                                     |

### Aktiv ljusstyrka

Du kan konfigurera lampornas ljusstyrka när termostaten är aktiv (under interaktion):

- 1. Tryck på Aktiv ljusstyrka (A).
- 2. Justera ljusstyrkan i snabbmenyn och tryck sedan på Spara.

OBS:

- Standardljusstyrkan för den aktiva skärmen är 100 %
- Skärmens ljusstyrkeintervall är 1 %~100 % och inställningsnoggrannheten är 1 %.

### Ljusstyrka vid inaktivitet

Du kan konfigurera lampornas ljusstyrka när termostaten är inaktiv (efter timeout för skärmens aktiva ljusstyrka).

- 1. Tryck på Ljusstyrka vid inaktivitet (B).
- 2. Justera ljusstyrkan i snabbmenyn och tryck sedan på Spara.

#### OBS:

- Standardljusstyrkan vid inaktivitet är 0 %
- Skärmens ljusstyrkeintervall är 0 %~100 % och bör inte vara mer än den aktiva ljusstyrkan.

### Tid för aktiv skärm

Termostaten kan konfigureras för att aktivera en timeout för lampan när den är aktiv.

- 1. Tryck på Tid för aktiv skärm (C).
- 2. Välj aktiv tid i snabbmenyn:
  - 5 sekunder
  - 10 sekunder
  - 30 sekunder
  - 45 sekunder
  - Anpassad tid: Använd +/- eller dra skjutreglaget för att ändra Aktiv tid, som kan vara mellan 1 och 60 minuter.

**OBS:** Standardtid för aktiv skärm är 60 sekunder.

OBS: Om termostaten tas bort i -systemet finns ljusstyrkans inställning kvar.

## **Använd enheten**

Med hjälp av termostatens kontrollpanel kan du visa och justera temperaturen och komma åt olika inställningar.

När en termostat driftsätts och länkas till ett rum skapas automatiskt en grupp med alla **termostater** på huvudsidan.

OBS:

- Ett rum kan länkas till flera termostatgrupper. Se Ändra enhetens placering, sida 20.
- De olika termostaterna visas normalt inte på huvudsidan. Information om hur du ändrar den här inställningen finns i Visning av enskild termostat på huvudsidan, sida 31.

#### Kontrollpanel för termostat

På kontrollpanelssidan för termostatgruppen visas följande:

- Strömbrytare (A)
- Aktuellt temperaturvärde (B)
- Börvärdestemperaturvärdet (C)
- Skjutreglaget för att justera temperaturen (D)
- Boostläge, sida 34 (E)
- Historik, sida 35 (F)
- Schema, sida 36 (G)
- Inställningar (H)

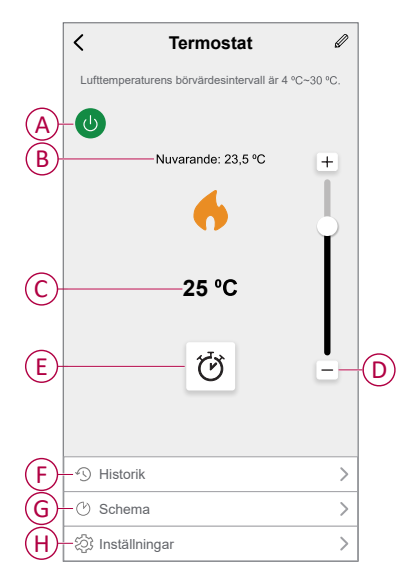

#### Kontrollpanel för enskild termostat

På sidan med kontrollpanelen för enskilda termostater visas följande:

**OBS:** Den här kontrollpanelen har inte skjutreglaget eftersom du inte kan reglera temperaturen för termostaterna individuellt. Anpassa börvärdet genom att markera kontrollpanelen för termostatgruppen.

- Det aktuella temperaturvärdet (A)
- Börvärdestemperaturvärdet (B)
- Historik, sida 35 (C)

|   | Infälld montering                                         |
|---|-----------------------------------------------------------|
|   | Termostat 16A                                             |
|   | Se till att CFMT tilldelas ett rum innan du använder den. |
| A | Nuvarande: 23,5 °C                                        |
|   |                                                           |
| B | 25 °C                                                     |
|   |                                                           |
|   |                                                           |
|   |                                                           |
| C | - Historik >                                              |

## Aktivera visning av individuell termostat på huvudsidan

De olika termostaterna visas normalt inte på huvudsidan. Med appen kan du ändra standardinställningarna för att justera visningen enligt dina preferenser.

- 1. På huvudsidan trycker du på Alla enheter > Termostat.
- 2. Tryck på för att se mer information.
- 3. Tryck på växlingsknappen (A) för att aktivera Visa individuella CFMT på huvudsidan.

OBS:

- När detta aktiveras visas termostaten på huvudsidan och när det inaktivera döljs termostaten på hemsidan.
- När du trycker på för fler menyer på kontrollpanelen för termostater kan du uppdatera fast programvara och ta bort enheten från systemet.

| < Mer                                      |            |
|--------------------------------------------|------------|
| G Termostat                                | <u>~</u> > |
| Scenario och automatisering                | >          |
| Övrigt                                     |            |
| Vanliga frågor och feedback                | >          |
| Visa enskilda termostater på<br>huvudsidan | 0          |
| Ta bort enhet                              |            |
|                                            |            |
|                                            |            |
|                                            |            |
|                                            |            |
|                                            |            |
|                                            |            |

### Ställ in rumstemperaturen manuellt

Rumstemperaturen kan höjas/sänkas manuellt med tryckknappen på termostaten.

- Tryck på "+" för att öka temperaturbörvärdet.
- Tryck på "-" för att minska temperaturbörvärdet.

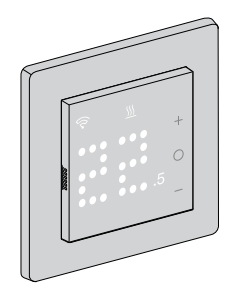

Om en golvgivare monteras i P3, P5 och P6 är enheten i rumstemperatur med golvgränsläge.

När rumstemperaturen är vid eller över det aktuella börvärdet ligger golvtemperaturen under den lägre golvtemperatursgränsen (min. skydd), genereras ett behov och rummet värms upp för att värma upp golvet och lampan för behov blinkar vit med 1 Hz.

När rumstemperaturen är lägre än det nuvarande börvärdet är golvtemperaturen högre än den övre golvtemperaturgränsen (max. skydd), behovet ska vara 0 och kontrollutgången ska förhindras, lampan för behov blinkar vit med 1 Hz.

## Ställ in rumstemperaturen med appen

Du kan styra rumstemperaturen med Wiser-appen.

**OBS:** Du kan endast justera rumstemperaturen med kontrollpanelen i termostatgruppen.

- 1. På huvudsidan trycker du på Alla enheter > Termostat.
- 2. På kontrollpanelssidan kan du göra något av följande för att justera temperaturen (A):
  - Tryck på "+" eller "-" tecken för att ställa in temperaturbörvärdet.
  - Dra skjutreglaget uppåt/nedåt för att ställa in temperaturbörvärdet.

#### **OBS**:

- Termostatens börvärdestemperatur varierar från 4 °C~ 30 °C för förinställningen P1–P6 och 10 °C ~ 40 °C för förinställningen P7–P8.
- Varje tryckning på "+/-" höjer eller sänker börvärdestemperaturen med 0,5 °C.

FÖRSLAG: Tryck på 🕑 för att ställa in förstärkningstiden och stänga av den.

Värmeläge: När termostaten är i värmeläget visas flamsymbolen i Wiser-appen.

| < Termostat                                 | Ø        |
|---------------------------------------------|----------|
| Lufttemperaturens börvärdesintervall är 4 ° | C~30 °C. |
| ()<br>Nuvarande: 23,5 °C                    | +        |
| Q                                           |          |
| <ol> <li>Historik</li> </ol>                | >        |
| 🕑 Schema                                    | >        |
| ② Inställningar                             | >        |

#### OBS:

- visar att rumstemperaturen är lägre än den önskade temperaturen (börvärdet) och därför är värmen på.
- (\mathcal{O}) visar att rumstemperaturen ligger över den önskade temperaturen (börvärdet) och därför är värmen av.

### Använd boostläget

När boostläget används ökas börvärdet med 2 °C från det aktuella börvärdet för rumstemperatur.

- 1. På huvudsidan trycker du på Alla enheter > Termostat.
- 2. Tryck på  $\heartsuit$  på sidan med kontrollpanelen för enheten.
- 3. I snabbmenyn väljer du Boosttid (A) och trycker på Spara.

#### OBS:

- Boosttiden är som standard 1 timme.
- Om du ändrar börvärdet när du använder boostläget avbryts boostläget i appen
- Boostläget avbryts automatiskt när boostiden är slut.
- Om den aktuella temperaturen är 28,5–29,5 °C (för P1–P6) eller 38,5–39,5 °C (för P7–P8) ställer boostläget in den högsta temperaturen.
- 4. Om du vill avaktivera boostläget manuellt går du tillbaka till

kontrollpanelssidan och trycker på  ${\mathfrak O}$ 

5. Tryck på Av (B) och tryck sedan på Spara i snabbmenyn.

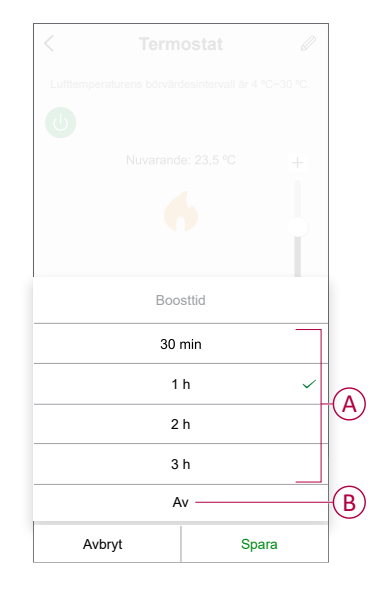

**OBS:** När nedräkningen är klar stoppas boostläget automatiskt. Om boostfunktionen har aktiverats och det under den här tiden finns en eller flera schema- eller scenario-/automatiseringsåtgärder stoppar systemet den aktuella booståtgärden omedelbart och utför nya åtgärder (den nya åtgärden har alltid högre prioritet än den aktuella åtgärden).

### Schemalägga åtgärder inom boostperioden

Om boostläget är på under den här tiden stoppar systemet tillfälligt de planerade åtgärderna och utför endast boostläget tills tiden har gått ut.

Den nya åtgärden har alltid högre prioritet än den aktuella åtgärden. Detta innebär att boostläget aktiveras även när den schemalagda åtgärden pågår och systemet stoppar schemat.

Om du vill visa temperaturändringar under boostläget går du till Kontrollera enhetshistoriken, sida 35.

## Kontrollera enhetshistoriken

Med appen kan du övervaka temperaturförändringarna genom att gå till enhetshistoriken.

Så här visar du enhetshistoriken för grupptermostaterna:

- 1. På huvudsidan trycker du på Alla enheter > Termostat.
- 2. Tryck på Historik på sidan som visar enhetens kontrollpanel.
- I fönstret Historik kan du se förändringar av i dagar (A), veckor (B), månader (C) eller år (D).

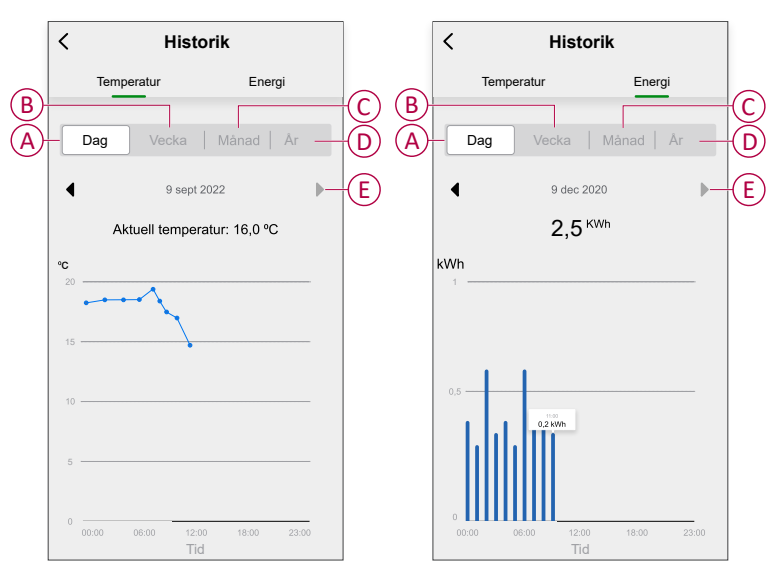

**OBS:** Flikar för temperatur och energi finns för förinställda P4, P5, P6 och P8.

För förinställda P1, P2, P3 och P7 visas endast temperaturfliken och för P9 visas endast energifliken.

**Obs!** Du kan ändra datum, vecka, månad eller år med ◀ ► (E).

Alternativt kan du gå till **huvudsidan > Alla enheter > Termostat > Historik** för att se enhetshistoriken för de enskilda termostaterna.

### Skapa ett schema

Uppvärmningssystemet styrs och aktiveras helt enligt ditt schema. När schemat är inställt följer systemet det aktiva schemat. Du kan skapa eller ändra scheman när som helst.

Så här skapar du ett schema:

- 1. På huvudsidan trycker du på Alla enheter > Termostat.
- 2. Tryck på Schema > Lägg till schema för att lägga till ett schema.
- 3. Ställ in tiden (A).
- 4. Tryck på Upprepa (B) för att välja de dagar du vill ange i schemat.
- 5. Tryck på Anteckning (C), skriv in anteckningen och tryck på Bekräfta.
- Tryck på växlingsknappen (D) för att aktivera Notifiering för schemat. Appen kommer att skicka en avisering om att den schemalagda aktiviteten körs vid tidpunkten i schemat.
- 7. I fönstret **Termostat** kan du justera temperaturen (E) för den schemalagda tiden.
- 8. Tryck på Spara.

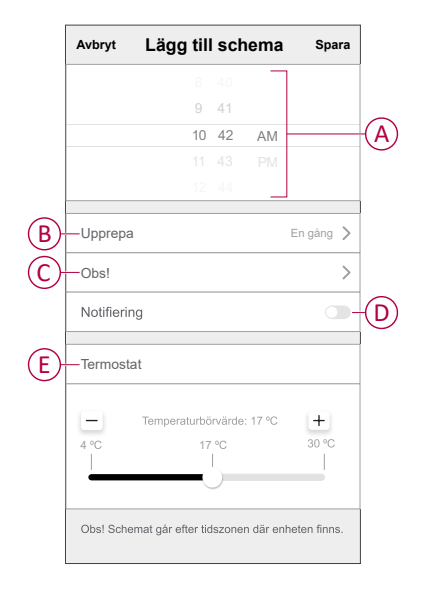

### Skapa ett scenario

Med ett scenario kan du gruppera flera åtgärder som vanligtvis utförs tillsammans. Med Wiser-appen kan du skapa scenarier baserat på dina behov.

- 1. Gå till **huvudsidan** och tryck på
- 2. Gå till Scenario > + för att skapa ett scenario.
- 3. Tryck på **Redigera namn**, ange namnet på scenariot (A) och tryck på **Spara**.

**TIPS**! Du kan välja den omslagsbild som representerar ditt moment genom att trycka på 🖾.

| Avbryt Scenarioin<br>Redigera namn 2<br>Argant<br>Rediger | a namn |
|-----------------------------------------------------------|--------|
| Avbryt                                                    | Spara  |

- 4. Öppna snabbmenyn genom att trycka på Lägg till en åtgärd (B) i avsnittet Åtgärd.
- I menyn Lägg till uppgift kan du utföra någon eller alla av följande åtgärder (C):
  - Kör enheten: Välj de enheter som du vill ha i ett scenario
  - Välj automation: Markera automationen som du vill aktivera eller inaktivera
  - Fördröjning: Ställ in fördröjningstiden

**Obs!** Du kan lägga till en eller flera åtgärder med

| Avbryt  | Scenarioinställninga | r Spara |   |
|---------|----------------------|---------|---|
| Mina    |                      |         |   |
|         |                      |         |   |
|         |                      |         |   |
| Atgärd  |                      |         |   |
|         | Lägg till åtgärd.    |         | B |
| Visa pi |                      |         |   |
|         | Lägg till uppgift    |         |   |
| U       | Kör enheten          | >       |   |
| 88      | Välj automation      | >       | C |
| G       | Fördröjning          | >       |   |
|         |                      |         |   |

- 6. Tryck på **Kör enheten > Termostat** för att välja en eller flera funktioner som ska läggas till i scenariot:
  - Temperaturbörvärde: Öka termostatens temperatur enligt dina behov (D).
  - Värmeboost: Öka temperaturen genom att ställa in boosttiden (E).

| < Välj funktion    | Nästa |
|--------------------|-------|
| Temperaturbörvärde | >-    |
| Värmeboost         | >-    |
|                    |       |
|                    |       |
|                    |       |
|                    |       |
|                    |       |
|                    |       |
|                    |       |
|                    |       |
|                    |       |
|                    |       |

7. När alla åtgärder har konfigurerats trycker du på Spara.

| Avbryt Scenarioinställningar Spara |
|------------------------------------|
| Mitt scenario @                    |
| Atgärd (1/80) 🖶                    |
| Grupp: Termo Värmeboost:1 limme    |
| Visa på huvudsidan                 |
|                                    |
|                                    |
|                                    |
|                                    |
|                                    |

### Redigera ett scenario

- På fliken Moment letar du rätt på den stund du vill redigera och trycker på ●●●.
- 2. På **sidan Redigera** kan du trycka på varje objekt (t.ex. dimmer, slutare, fördröjning, temperatur) för att ändra inställningarna.

#### FÖRSLAG:

- Du kan lägga till en eller flera åtgärder med igoplus.
  - Om du vill ta bort ett befintligt funktionsmakro drar du varje objekt åt vänster och klickar på **Ta bort**.

### Ta bort ett scenario

Så här tar du bort ett ögonblick:

- 1. På fliken **Moment** letar du rätt på det ögonblick som du vill ta bort och trycker sedan på ●●●.
- 2. Tryck på Delete och sedan på Ok.

**OBS:** När du har tagit bort ett moment kan enhetsåtgärden inte längre utlösas.

### Skapa en automation

Med en automation kan du gruppera flera åtgärder som normalt utförs tillsammans, aktivera dem automatiskt eller vid schemalagda tider. Med Wiser by SE-appen kan du skapa automationer baserat på dina behov.

- 1. Gå till **huvudsidan** och tryck på
- 2. Gå till Styrningar > + för att skapa en automation.
- 3. Tryck på **Redigera namn**, ange namnet på automationen (A) och tryck på **Spara**.

**TIPS**! Du kan välja en bild som motsvarar din automation genom att trycka på

|             | Spara |
|-------------|-------|
| Vardagsrum  | 0     |
| Huvudsovrum | 0     |
| Kök         | 0     |
| Matrum      | 0     |
| Kontor      | 0     |
| Barnrum     | 0     |

- 4. Tryck på Villkor uppfylls för att välja ett av villkoren (B):
  - Alla villkor uppfylls: Automationen utlöses när alla villkor uppfylls.
  - Villkor uppfylls: Automationen utlöses när minst ett villkor uppfylls.

|       | Välj typ av vi  | llkor     |  |
|-------|-----------------|-----------|--|
| När a | ılla villkor är | uppfyllda |  |
| Na    | ågot villkor u  | ppfylls   |  |
|       |                 |           |  |

5. Tryck på Lägg till villkor för att öppna snabbmenyn.

- I menyn Lägg till villkor kan du välja något eller alla av följande alternativ (C):
  - När vädret ändras: Välj olika väderinställningar.
  - Schema: Ställ in tid och dag.
  - När enhetsstatus ändras: Välj enhet och dess funktion.

Obs! Du kan lägga till ett eller flera villkor med 🕀.

| Någet villkor uppfyllt >       (***)         Lägg till villkor         Lägg till villkor         Šchema                                                        |    |                         |     |
|----------------------------------------------------------------------------------------------------|----|-------------------------|-----|
| Någet villkor uppfyllt >     (510)       Lägg till villkor       Lägg till villkor       Š När vädret förändras       O Schema       U När enhetsstatus ändras |    |                         |     |
| Något vilkor uppfyll ∨ (ch0)<br>Ligg til vilkor<br>Ligg til vilkor<br>Xir vädret förändras<br>Schema<br>Ú När enhetsstatus ändras                              |    |                         |     |
| Lägg til vilkor<br>Lägg til vilkor<br>X När vädret förändras<br>Schema<br>U När enhetsstatus ändras                                                            |    |                         |     |
| Lägg till villkor<br>X När vädret förändras<br>C Schema<br>U När enhetsstatus ändras                                                                           |    |                         |     |
| Xi     När vädret förändras       V     Schema       V     När enhetsstatus ändras                                                                             |    | Lägg till villkor       |     |
| <sup>(</sup> ) Schema <sup>(</sup> ) När enhetsstatus ändras                                                                                                   | ** | När vädret förändras    | >   |
| U När enhetsstatus ändras                                                                                                    | Y  | Schema                  | >-( |
|                                                                                                    | ு  | När enhetsstatus ändras | >   |
|                                                                                                    | -  |                         |     |

- 7. Tryck på **När enhetsstatus ändras > Termostater** och välj en eller flera åtgärder.
  - Aktuell temperatur: Välj temperaturen (D).
  - Uppvärmningsstatus: Välj termostatstatus, På eller Av (E).

| < Välj funktion    | Nästa |
|--------------------|-------|
| Aktuell temperatur | >-    |
| Uppvärmningsstatus | >-    |
|                    |       |
|                    |       |
|                    |       |
|                    |       |
|                    |       |
|                    |       |
|                    |       |
|                    |       |
|                    |       |

8. Tryck på Lägg till uppgift för att öppna snabbmenyn.

- 9. I menyn **Lägg till uppgift** kan du välja något eller alla av följande alternativ (F):
  - Kör enheten: Välj de enheter som du vill ska aktiveras.
  - Scenario eller automation: Välj scenariot som du vill utlösa eller automationen som du vill aktivera eller inaktivera.
  - Skicka avisering: Aktivera aviseringar för automationen.
  - Fördröjning: Ställ in fördröjningstiden.

OBS: Du kan lägga till en eller flera åtgärder med 🛡.

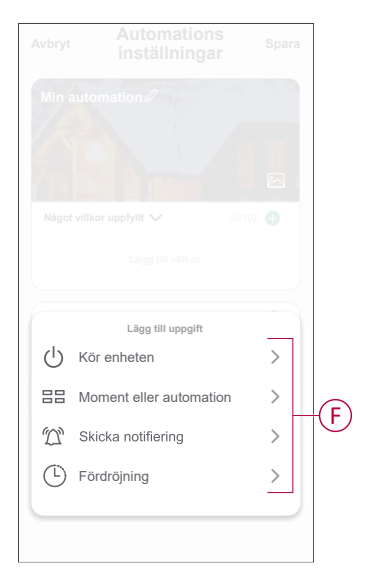

- 10. Tryck på **Giltighetsperiod** för att ange tidsintervallet för automationen. Du kan välja något av följande (G) och trycka på **Nästa**:
  - **Dygnet runt**: 24 timmar.
  - Dagtid: från soluppgång till solnedgång.
  - Natt: från solnedgång till soluppgång.
  - Anpassad: egen tidsperiod.

| Hela dagen<br>24 timmar       ●         Dagtid<br>Fran soluppgång till solnedgång       ●         Från solnedgång till soluppgång       ●         Ant<br>Anpassad<br>Användardefinierad tidsperiod       ●         Upprepa       Varje dag >         Stad/Ort       > | Hela dagen<br>24 timmar       Image: Comparison of the second second seco | < Giltighetsperi                          | od Nästa                                                                                                    |
|----------------------------------------------------------------------------------------------------|----------------------------------------------------------------------------------------------------|-------------------------------------------|----------------------------------------------------------------------------------------------------|
| Dagtid<br>Fran soluppgång till solnedgång     Prån soluppgång till soluppgång     Anpassad<br>Användardefinierad tidsperiod     Upprepa Varje dag >     Stad/Ort >                                                                                                    | Dagtid       Prån soluppgång till solnedgång         Från solnedgång till soluppgång       O         Anpassad       Användardefinierad tidsperiod         Upprepa       Varje dag >         Stad/Ort       >                                                                                                    | Hela dagen<br>24 timmar                   | ⊘                                                                                                    |
| G<br>Natt<br>Fran solnedgång till soluppgång<br>Anpassad<br>Användardefinierad tidsperiod<br>Upprepa Varje dag ><br>Stad/Ort >                                                                                                    | Natt       Prån solnedgång till soluppgång         Anpassad       Användardefinierad tidsperiod         Upprepa       Varje dag >         Stad/Ort       >                                                                                                    | Dagtid<br>Från soluppgång till solnedgång | 0                                                                                                    |
| Anpassad<br>Användardefinierad tidsperiod                                                                                                    | Anpassad<br>Användardefinierad tidsperiod                                                                                                    | Natt<br>Från solnedgång till soluppgång   | 0                                                                                                    |
| Upprepa Varje dag > Stad/Ort >                                                                                                    | Upprepa     Varje dag >       Stad/Ort     >                                                                                                    | Anpassad<br>Användardefinierad tidsperiod | 0                                                                                                    |
| Stad/Ort >                                                                                                    | Stad/Ort >                                                                                                    | Upprepa                                   | Varje dag >                                                                                                    |
|                                                                                                    |                                                                                                    | Stad/Ort                                  | >                                                                                                    |
| l                                                                                                    |                                                                                                    |                                           | <ul> <li>Ciltighetsperi</li> <li>Hela dagen<br/>24 timmar</li> <li>Dagtid<br/>Prån soluppgång till solnedgång</li> <li>Natt<br/>Prån solnedgång till soluppgång</li> <li>Anpassad<br/>Användardefinierad tidsperiod</li> <li>Upprepa</li> <li>Stad/Ort</li> </ul> |

11. Tryck på Spara när alla åtgärder och villkor har definierats.

När automationen har sparats visas den under fliken **Automation**. Du kan aktivera automationen med knappen.

### **Exempel på automation**

l den här demonstrationen visas hur du skapar en automation för att aktivera termostatbörvärdet på 20 °C när utomhustemperaturen är lägre än 15 °C.

- 1. Gå till **Styrningar** > + för att skapa en automation.
- 2. Tryck på **Redigera namn**, ange namnet på automation och tryck på **Spara**.

**TIPS**! Du kan välja en bild som motsvarar din automation genom att trycka på

- 3. Tryck på Lägg till villkor > När vädret ändras > Utomhustemperatur.
- 4. Välj utomhustemperaturvärdet (A), villkoret (B) och tryck på Nästa.

**FÖRSLAG:** Du kan ställa in utomhustemperaturvärdet på 15 °C och villkoret som < (mindre än).

|   | < U      | tomhuste | emperatur | Nästa |    |
|---|----------|----------|-----------|-------|----|
|   | Stad/Ort |          |           | >     |    |
|   |          |          |           |       |    |
| B | - (      | -        | >         |       |    |
|   |          |          | 4         |       | _  |
|   |          | + 1      | 5 °C      |       | () |
|   |          | - 2      | 6         |       |    |
|   |          |          |           |       |    |
|   |          |          |           |       |    |
|   |          |          |           |       |    |
|   |          |          |           |       |    |
|   |          |          |           |       |    |
|   |          |          |           |       |    |
|   |          |          |           |       |    |
|   |          |          |           |       |    |
|   |          |          |           |       |    |
|   |          |          |           |       |    |

- 5. Tryck på Lägg till uppgift > Kör enheten och välj Termostater.
- 6. Tryck på Termostatbörvärde och ställ in temperaturen på 20 °C (C).

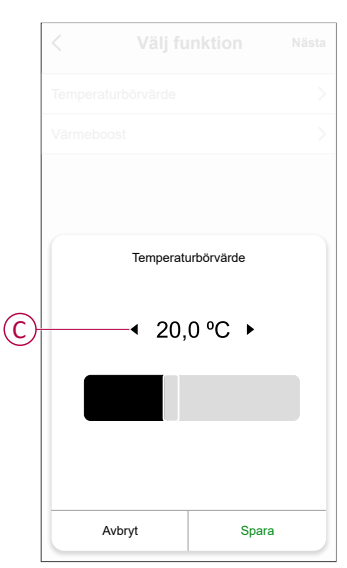

7. Tryck på Spara på sidan Automatiseringsinställningar.

| Min automatisering #     |                    |
|--------------------------|--------------------|
| Något villkor uppfylls 🗸 | (1/10) 🕂           |
| & Utomhustemperat        | ur:<10⁰C           |
| Åtgärd                   | (1/80)             |
| Grupp: Termo             | Temperaturbörvärde |
| Giltighetsperiod         | Hela dagen 🏅       |

När automationen har sparats visas den på fliken **Styrningar**. Du kan aktivera automationen med knappen.

### **Redigera en automation**

- 1. På fliken **Automatisering** letar du rätt på den automatisering som du vill redigera och trycker på ●●●.
- 2. På **sidan Redigera** kan du trycka på varje objekt (t.ex. dimmer, slutare, fördröjning, temperatur) för att ändra inställningarna.

#### FÖRSLAG:

- Du kan lägga till ett eller flera villkor eller åtgärder med igoplus.
- Om du vill ta bort ett befintligt villkor eller en befintlig åtgärd drar du varje objekt mot vänster och trycker på **Ta bort**.

### Ta bort en automation

- 1. På fliken **Automatisering** letar du rätt på den automatisering som du vill ta bort och trycker sedan på ●●●.
- 2. Tryck på **Delete** och sedan på **Ok**.

**OBS:** När du har tagit bort en automatisering kan enhetsåtgärden inte längre utlösas.

## Ta bort enheten från Wiser-systemet

Du kan ta bort en enhet från enhetslistan med Wiser-appen.

- 1. Gå till **huvudsidan** och tryck på **Alla enheter** och välj **termostaten** som ska tas bort.
- 2. Tryck på för att se mer information.
- 3. Tryck på Ta bort enhet (A) och sedan på Bekräfta.

| <           | Mer                                        |            |   |
|-------------|--------------------------------------------|------------|---|
| 3           | Infälld termostat 16A                      | <u>~</u> > |   |
| Enh         | etsinformation                             | >          |   |
| Övrig       | t                                          |            |   |
| Kor<br>firm | trollera om det finns<br>wareuppdateringar | >          |   |
|             | Ta bort enhet                              |            | A |
|             |                                            |            |   |
|             |                                            |            |   |
|             |                                            |            |   |
|             |                                            |            |   |
|             |                                            |            |   |
|             |                                            |            |   |

**OBS:** De inställda parametrarna finns kvar när termostaten tas bort från Wiser-systemet.

#### FÖRSLAG:

- På huvudsidan kan du trycka och hålla ner termostaten för att ta bort enheten.
- Tryck på för mer information och sedan på **Ta bort enhet** för att ta bort enheten.

## Återställ enheten

Du kan manuellt återställa enheten till fabriksinställningarna eller göra en mjuk återställning.

#### Mjuk återställning

Tryck på och håll in knappen **O** i > 20 sekunder.

Termostaten blinkar "**Sr**", indikerar mjuk återställning och väljs när knappen släpps.

"Sr" blinkar för att bekräfta den mjuka återställningen.

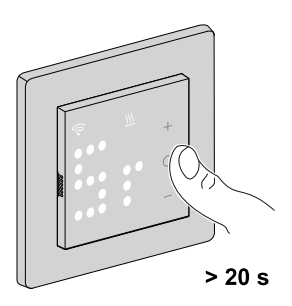

**OBS:** Om du vill avbryta återställningen trycker du på och håller ned knappen **O** i > 30 sekunder. Detta återställer termostatens användargränssnitt till dess tidigare läge innan tryckknappen trycktes in, utan någon förändring i funktionsläge.

#### En mjuk återställning kommer att:

- Ta bort all moln- och kontoinformation som lagras av enheten för att möjliggöra omregistrering.
- Återgå till standardbörvärdet i manuell styrning.
- Behålla alla fabriksinställningar, t.ex. MAC-adress.
- Behålla installationskonfigurationen för att säkerställa att den fungerar korrekt fram till och efter omregistrering.

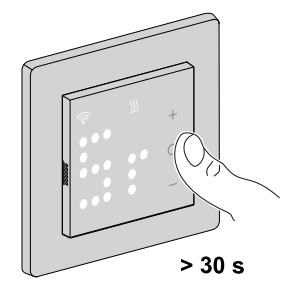

#### Fabriksåterställning

Tryck på och håll ner knappen **O** tills termostaten blinkar "**Fr**", indikerar fabriksåterställning och väljs när knappen släpps. "**Fr**" blinkar på displayen för att bekräfta fabriksåterställningen, termostaten återställer fabriksinställningarna och efter 5 sekunder återgår den till förinställningarna, sida 8.

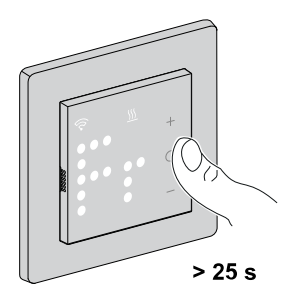

**OBS:** Om du vill avbryta återställningen trycker du på och håller ned knappen **O** i > 30 sekunder. Detta återställer termostatens användargränssnitt till dess tidigare läge innan tryckknappen trycktes in, utan någon förändring i funktionsläge.

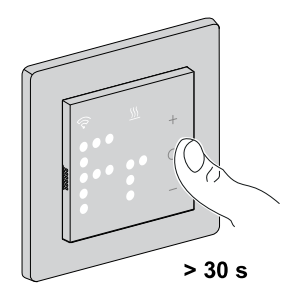

#### En fabriksåterställning kommer att:

- - Ta bort all konfigurationsinformation.
- Ta bort all schemainformation.
- Återgå till standardbörvärdet i manuell styrning.
- Behålla alla fabriksinställningar, t.ex. MAC-adress.

## Rengöring

Det yttre höljet ska hållas rent. Torka av ytan med en fuktig trasa.

### OBS!

### ANVISNINGAR FÖR RENGÖRING AV UTRUSTNING

Använd inte rengöringsmedel, särskilt inte alkohol.

Om anvisningarna inte följs kan det leda till skador på utrustningen.

## **LED-lampor**

### Parkoppla enheten

| Status                                  | Användarinteraktion | Beskrivning                                                                                                    |
|-----------------------------------------|---------------------|----------------------------------------------------------------------------------------------------|
| Parkoppling pågår                       | + O                 | Termostatindikeringen blinkar " <b>Jn</b> " för att<br>indikera att anslutningen påbörjas när<br>knappen <b>O</b> på termostaten hålls intryckt i ><br>3 sekunder. |
| Lyckad anslutning till nätverk          |                     | Termostatindikeringen blinkar med en grön<br>-lampa när termostaten framgångsrikt<br>ansluter till ett nätverk.                                                    |
| Det går inte att ansluta till nätverket |                     | Termostatindikeringen blinkar med en röd<br>-lampa när termostaten inte ansluter till<br>nätverket.                                                                |

### Förinställning av enheten

| Status               | Användarinteraktion | Beskrivning                                                                                                    |
|----------------------|---------------------|----------------------------------------------------------------------------------------------------|
| Välj förinställning  | +                   | Som standard blinkar " <b>P5</b> " på<br>termostatindikeringen om ingen extern<br>givare är ansluten, eller " <b>P8</b> " om en extern<br>givare är ansluten när termostaten först slås<br>på eller efter en fabriksåterställning.                                                                                                    |
| Ändra förinställning | + 0                 | Standardförinställningsvärdet kan ändras<br>genom att man samtidigt trycker på<br>knappen "O" och "+" i 2 sekunder för att<br>öppna inställningsmenyn. I menyn med<br>avancerade inställningar blinkar "P1" eller<br>"P2–P9" på termostatindikeringen när man<br>trycker på knappen +/–.<br>Obs! När man trycker på knappen + ökar<br>värdet med ett och på samma sätt minskar<br>värdet med ett när man trycker på knappen<br><br>Mer information finns i avsnittet<br>Förinställning av enheten, sida 8. |

### Ställ in givartypen

| Status                      | Användarinteraktion | Beskrivning                                                                                      |
|-----------------------------|---------------------|--------------------------------------------------------------------------------------------------|
| Val av golvgivartyp         | + 0                 | Termostatindikeringen visar golvgivartypen<br>och $\widehat{\mathcal{P}}$ -lampan blinkar blått. |
| Kalibrera golvgivaren.      | + 0                 | Kalibreringsvärdet visas på<br>termostatindikeringen och \widehat -lampan<br>blinkar lila.       |
| Högsta golvtemperatursgräns | +                   | Termostatindikeringen visar maximal<br>temperaturgräns och \widehat -lampan blinkar<br>rött.     |

#### Återställ enheten

| Status               | Användarinteraktion | Beskrivning                                                                                                    |
|----------------------|---------------------|----------------------------------------------------------------------------------------------------|
| Mjuk återställning   | +                   | Sr-lampan lyser med fast sken på<br>termostatindikeringen tills man släpper<br>knappen <b>O</b> och sedan blinkar "Sr". Mer<br>information finns i avsnittet Återställ<br>enheten, sida 46. |
| Fabriksåterställning | +                   | Fr-lampan lyser med fast sken på<br>termostatindikeringen tills man släpper<br>knappen <b>O</b> och sedan blinkar "Fr". Mer<br>information finns i avsnittet Återställ<br>enheten, sida 46. |

### Visa behov – temperaturstyrningslägen

| Status     | Användarinteraktion | Beskrivning                                         |
|------------|---------------------|-----------------------------------------------------|
| Värmebehov | - M + O<br>5 -      | SSS-lampan blinkar vit med 1 Hz under värmebehovet. |

### Temperaturindikering

| Status                                                                         | Användarinteraktion | Beskrivning                                                                                                    |
|--------------------------------------------------------------------------------|---------------------|----------------------------------------------------------------------------------------------------|
| Temperatur under lägsta indikeringsvärdet<br>ELLER<br>temperaturavläsningsfel. | + 0                 | <b>Obs!</b> Termostatindikeringen visar<br>temperaturgränserna -9 °C till 99 °C.<br>"—" blinkar på termostatindikeringen när<br>temperaturen är under -9 grader.<br><b>ELLER</b><br>"—" blinkar på termostatindikeringen när<br>termostaten inte kan fastställa temperaturen<br>på grund av ett fel. |
| Temperatur över det högsta<br>indikeringsvärdet                                | + 0                 | <b>Obs!</b> Termostatindikeringen visar<br>temperaturgränserna -9 °C till 99 °C.<br>"+ +" blinkar på termostatindikeringen när<br>temperaturen är över 99 grader.                                                                                                    |

# Felsökning

| Symptom                                                                       | Möjlig orsak                                                                                                    | Lösning                                                                                                    |
|-------------------------------------------------------------------------------|----------------------------------------------------------------------------------------------------|----------------------------------------------------------------------------------------------------|
| Termostaten är offline.                                                       | <ul> <li>Termostaten är inte på.</li> <li>Termostaten är inte längre inom<br/>signalräckvidden för hubben.</li> </ul>                     | <ul> <li>Stäng av termostaten och sätt på den igen.</li> <li>Flytta Wiser Gateway/Hub närmare termostaten.</li> </ul>                        |
| Det går inte att ansluta till Wiser Gateway/<br>Hub (den röda lampan blinkar) | Dålig signal mellan Wiser Gateway/Hub och<br>termostaten.<br>Enheterna har ingen ström (termostat/Wiser<br>Gateway/Hub/Wi-Fi®-nätverket). | <ul> <li>Återanslut termostaten i appen.</li> <li>Slå på enhetens ström (termostat/<br/>Wiser Gateway/Hub/Wi-Fi®-<br/>nätverket).</li> </ul> |
| Det gick inte att ställa in rumstemperaturen i appen.                         | Wiser Gateway/Hub-signalen är svag eller<br>inte ansluten till Wi-Fi®-nätverket.                                                          | Kontrollera om det finns en Wi-Fi®-signal.                                                                                                   |

| Status         | Användarinteraktion | Beskrivning                                                                                                    |
|----------------|---------------------|----------------------------------------------------------------------------------------------------|
| Find and Blind |                     | När man håller in knappen "O" i > 8<br>sekunder visas <b>Fb</b> -lampan på<br>termostatindikeringen.<br>Detta är en Zigbee-funktion som kan<br>ignoreras. |

## Tekniska data

| Märkspänning:                            | 230 V AC ~, 50 Hz                                                                 |
|------------------------------------------|-----------------------------------------------------------------------------------|
| Maximal ström                            | max. 16 A                                                                         |
| Standby:                                 | max. 0,4 W                                                                        |
| Plintar:                                 | Skruvplintar för max. 2,5 mm², 0,5 Nm                                             |
| Neutralledare:                           | Behövs                                                                            |
| Omgivningstemperatur:                    | 0 till 40 °C                                                                      |
| Relativ luftfuktighet:                   | Max. 90%, icke-kondenserande                                                      |
| Temperaturnoggrannhet:                   | max. ±0,5°C (inom intervallet 4 till 30°C)                                        |
| Temperaturmätning upplösning:            | max. 0,1°C                                                                        |
| Display:                                 | Indikering med 7x5 punkter, 3 ytterligare lampor                                  |
| Användningsfrekvens:                     | 2,405 GHz till 2,48 GHz                                                           |
| Max. överförd radiofrekvenseffekt:       | < 10 mW                                                                           |
| Kommunikationsprotokoll:                 | Zigbee 3.0-certifierad                                                            |
| Golvgivartyper:                          | 10, 12, 15, 33, 47 (termistorresistansvärden i kohm. Märkvärde vid 25 $^\circ$ C) |
| Skyddsklass:                             | 11                                                                                |
| Arbetsspänning:                          | 230 V                                                                             |
| Överspänningskategori:                   | Ш                                                                                 |
| Nominell impulsspänning:                 | 4 kV                                                                              |
| Nedsmutsningsgrad:                       | 2                                                                                 |
| CTI-klassning för isoleringskomponenter: | 175 V                                                                             |
| Materialgrupp:                           | Illa (baserat på CTI-värde)                                                       |
| Frånkopplingstyp:                        | 1.B                                                                               |

# Efterlevnad

## Miljöinformation för Green Premium-produkter

Hitta och ladda ned heltäckande information för Green Premium-produkter, inklusive RoHS- och REACH-deklarationer, PEP-dokument (Product Environmental Profile) och EOLI-instruktioner (End-of-Life Instructions).

https://checkaproduct.se.com/

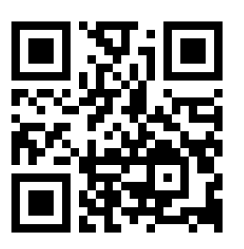

## Allmän information om Green Premium-produkter

Klicka på länken nedan om du vill läsa om Schneider Electrics Green Premiumproduktstrategi.

https://www.schneider-electric.com/en/work/support/green-premium/

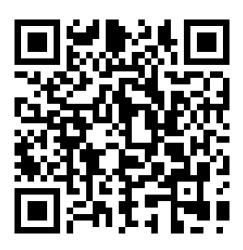

## EU-försäkran om överensstämmelse

Härmed försäkrar Schneider Electric Industries att denna produkt överensstämmer med de grundläggande kraven och andra tillämpliga bestämmelser i RADIO-direktivet 2014/53/EU. Försäkran om överensstämmelse kan laddas ner den se.com/docs.

## Varumärken

I den här handboken hänvisas det till system- och märkesnamn som är varumärken som tillhör respektive ägare.

- Zigbee<sup>®</sup> är ett registrerat varumärke som tillhör Connectivity Standards Alliance.
- Apple <sup>®</sup> och App Store <sup>®</sup> är registrerade varumärken som tillhör Apple Inc.
- Google Play™ Store och Android™ är märkesnamn eller registrerade varumärken som tillhör Google Inc.
- Wi-Fi® är ett registrerat varumärke som tillhör Wi-Fi Alliance®.
- Wiser™ är ett varumärke som tillhör Schneider Electric, dess dotterbolag och närstående företag.

Andra registrerade varumärken tillhör respektive ägare.

Printed in: Schneider Electric 35 rue Joseph Monier 92500 Rueil Malmaison - Frankrike +33 (0) 1 41 29 70 00

Schneider Electric 35 rue Joseph Monier 92500 Rueil Malmaison Frankrike

+33 (0) 1 41 29 70 00

www.se.com

Standarder, specifikationer och utformning kan variera över tid. Du ombeds därför att kontrollera giltigheten för informationen i denna publikation.

© 2023 – 2023 Schneider Electric. Alla rättigheter förbehålles.

DUG\_Exxact - ZB Thermostat 16 A\_WSE-00